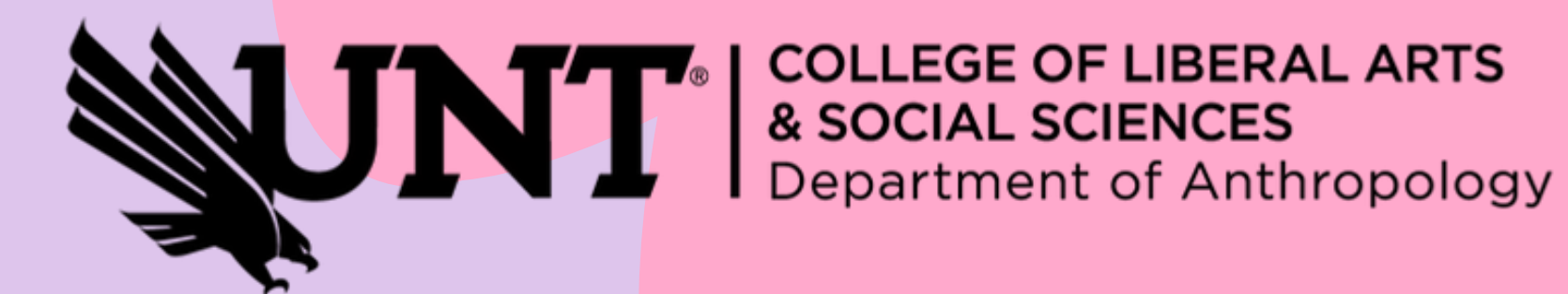

## HOW TO CHECK FACULTY NOTES ON NAVIGATE

**Follow these steps!** 

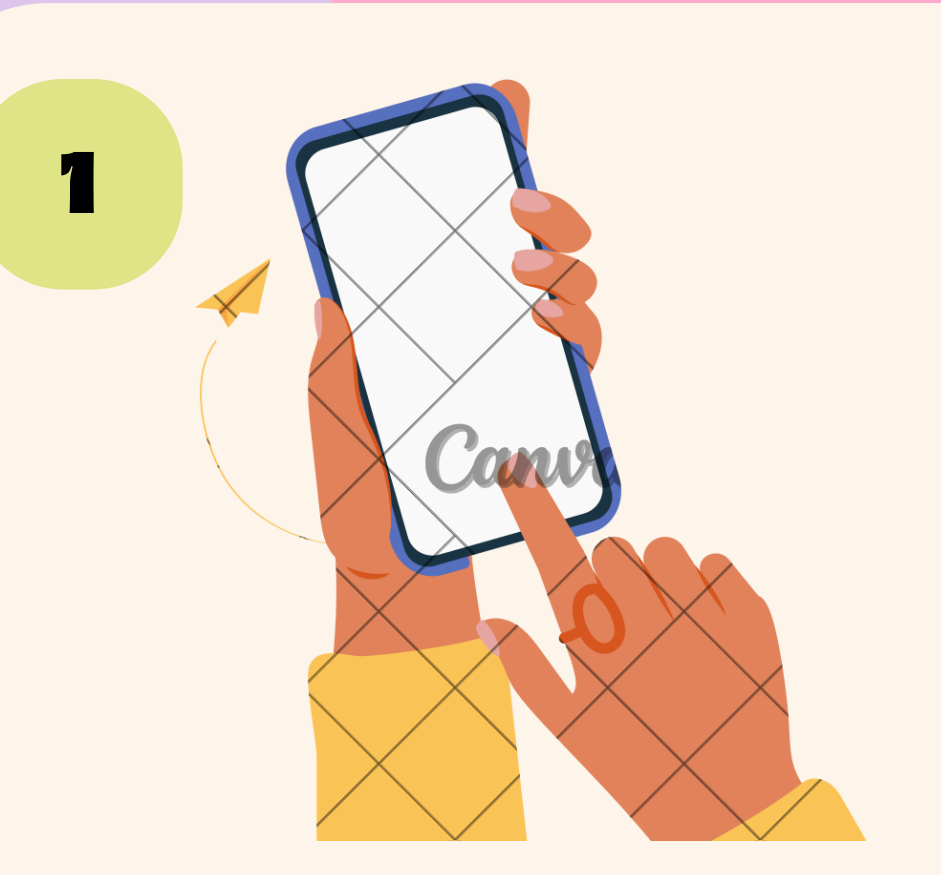

## Open your Navigate app

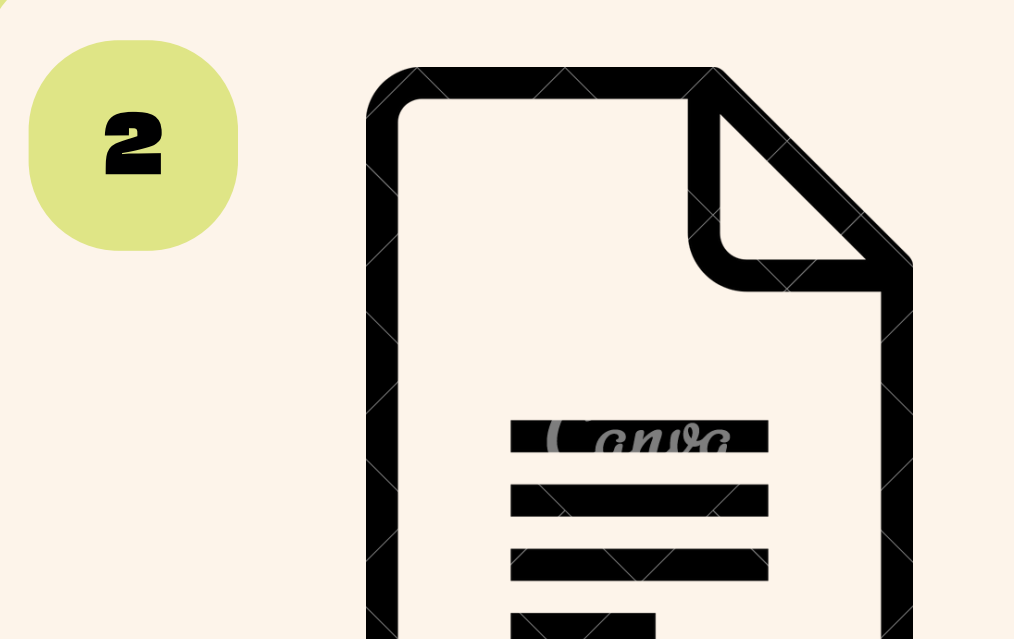

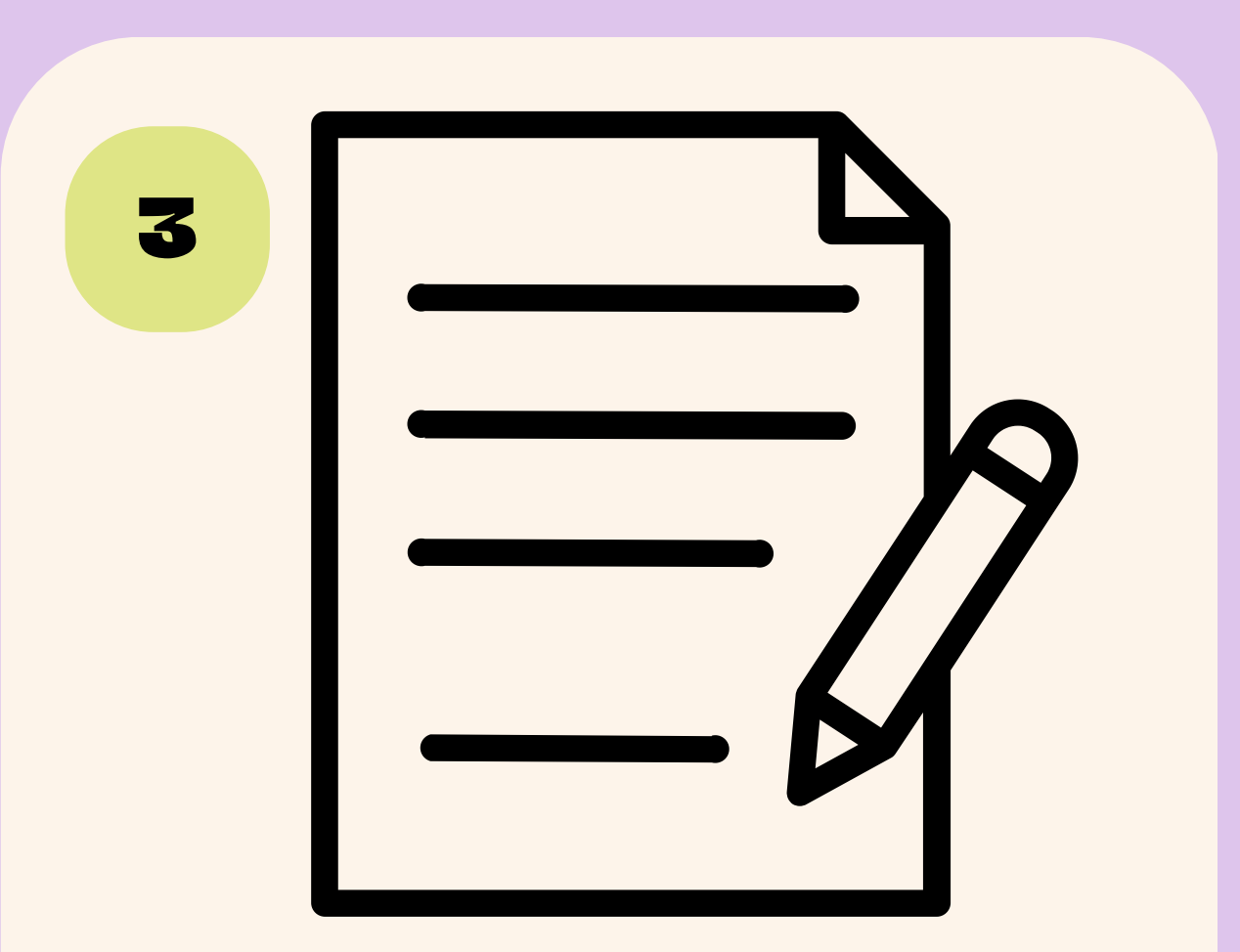

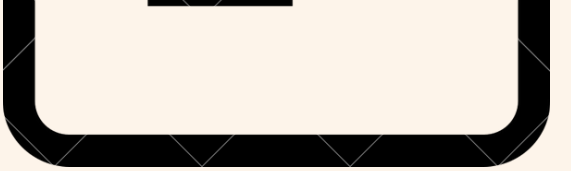

## Click on "My Docs"

## Click on "Notes"

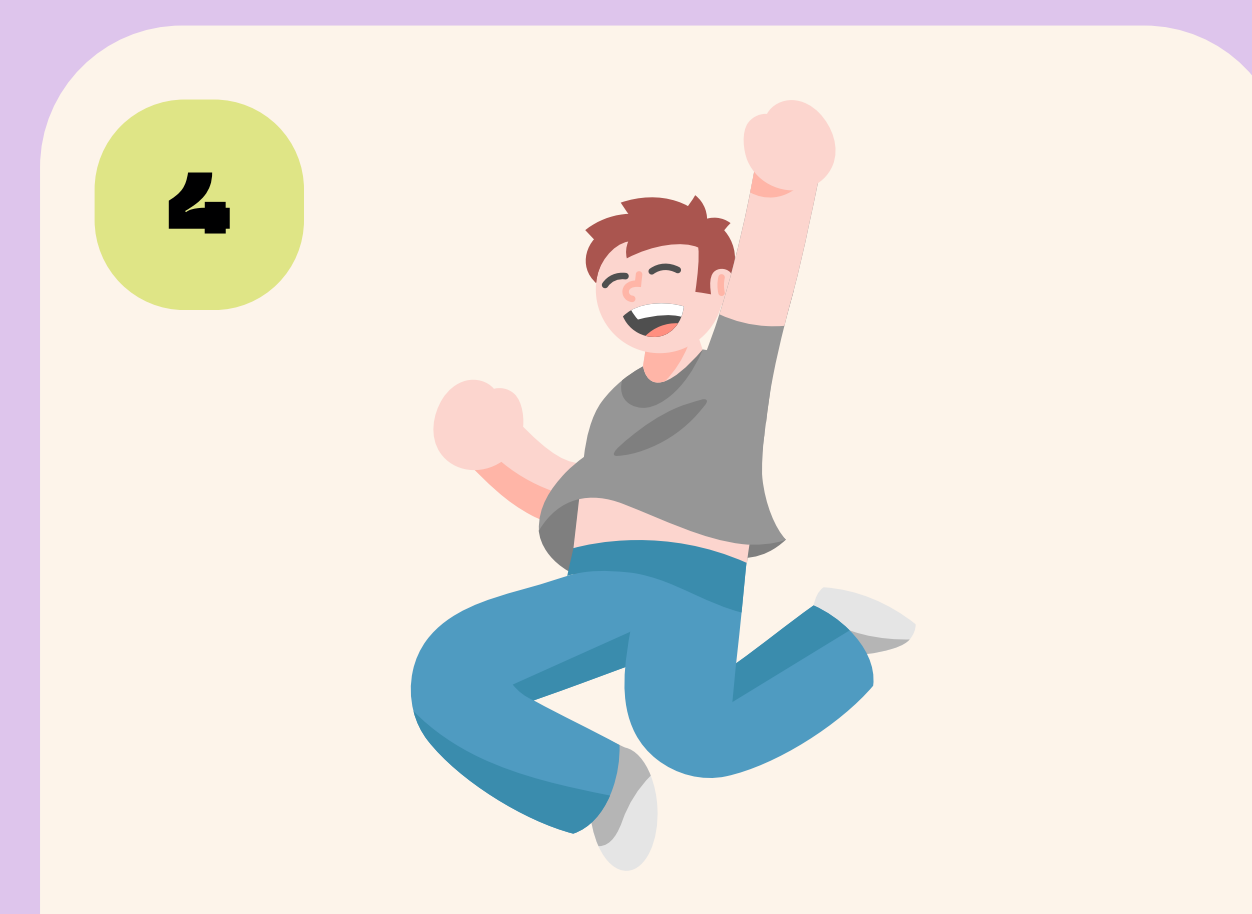

Congrats! You did it!

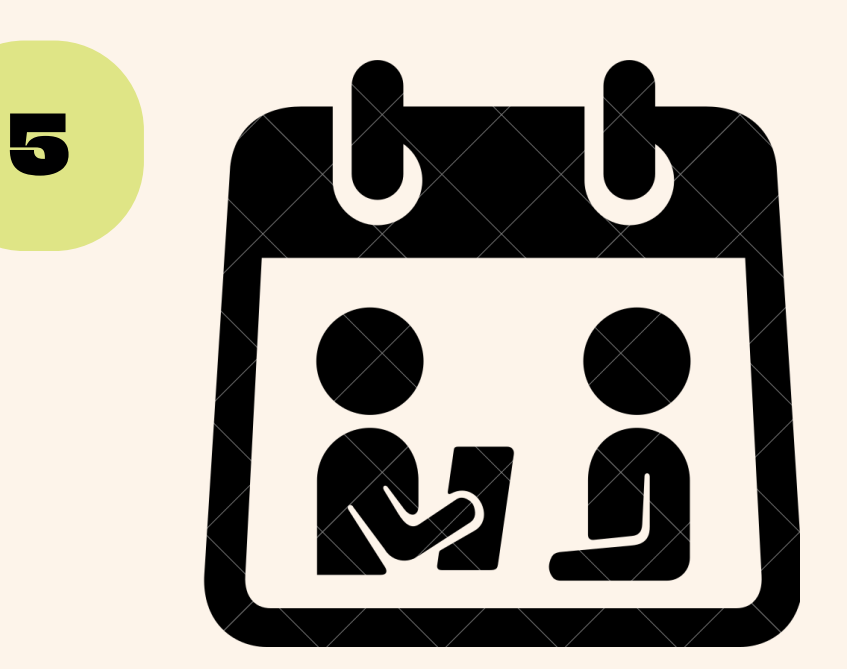

You can also look at Appointment Summaries as well!